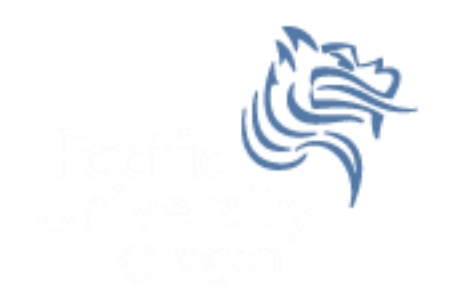

# Intermediate Excel

#### Fall 2011

#### **Combination Cell References**

• How do \$A1 and A\$1 differ from \$A\$1?

|   | Α      | В | С             | D | E |
|---|--------|---|---------------|---|---|
| 1 | 4      | 8 | =A1/\$A\$3    |   |   |
| 2 | 6      | 4 | =A\$1*\$B4+B2 |   |   |
| 3 | =A1+A2 | 1 |               |   |   |
| 4 |        |   |               |   |   |
| 5 |        |   |               |   |   |

- What formula would result in cell D1 if you copy the formula from cell C1 to D1?
- What formula would result in cell E5 if you copy the formula from C2 to E5?

#### Problem 4.1

|    | Α         | В        | С        | D                | E                |
|----|-----------|----------|----------|------------------|------------------|
| 1  | Item #    | Product  | Price    | After Discount A | After Discount B |
| 2  | 125A      | Scooter  | \$59.99  |                  |                  |
| 3  | 789A      | Tricycle | \$129.95 |                  | -                |
| 4  |           | Soccer   |          |                  |                  |
|    | 78B       | Ball     | \$12.35  |                  |                  |
| 5  |           | Crybaby  |          |                  |                  |
|    | 489A      | Doll     | \$21.99  |                  |                  |
| 6  | 57B       | Art Kit  | \$14.95  |                  |                  |
| 7  |           |          |          |                  |                  |
| 8  | Discounts |          |          |                  |                  |
| 9  | A         | В        |          |                  |                  |
| 10 | 10%       | 20%      |          |                  |                  |

For the above worksheet, write a formula in the highlighted cell in such a way that you can fill down and then across to calculate the other prices.

## Debug Your Worksheet

- Select cell D2 and use "Trace Precedents" in the Formulas Tab to see which cells are used by cell D2.
- Select cell B10 and use "Trace Dependents" to see which cells use B10.
- Click "Remove Arrows" to remove the tracing lines at any given time.

Watch

Window

🔏 Remove Arrows 👻 🙆 Evaluate Formula

Formula Auditing

#### More Excel Functions

 In general, Excel functions take the form: name(arg1, arg2,...) where the number of arguments depends on the function being used.

Find a function in the Math & Trig library that uses two arguments. Show how the function works.

### Range of Cell Values

 The : between cell references indicates a range of values inclusive. So, A1:A5 means include cells A1, A2, A3, A4, A5.

Any ideas how we might rewrite the formula =A1+A2+A3+A4+A5

• Excel is not case-sensitive. What does this mean?

# Variety of Functions

- Excel has over 350 built-in functions divided into related categories.
- To invoke the "Paste Function" dialog box, click on the  $f_x$  icon on the tool bar.

| Insert Function                                                                                   |                                                                                                    |    |  |  |
|---------------------------------------------------------------------------------------------------|----------------------------------------------------------------------------------------------------|----|--|--|
| Search for a function:                                                                            |                                                                                                    |    |  |  |
| Type a brief description of what you want to do and then click<br>Go                              |                                                                                                    |    |  |  |
| Or select a <u>c</u> ategory:                                                                     | Math & Trig                                                                                          |    |  |  |
| Select a function:                                                                                | Most Recently Used                                                                                   |    |  |  |
| ABS                                                                                               | Financial                                                                                            | A  |  |  |
| ACOS<br>ACOSH<br>AGGREGATE<br>ASIN<br>ASINH<br>ATAN<br><b>ABS(number)</b><br>Returns the absolute | Date & Time Math & Trig Statistical Lookup & Reference Database Text Logical Information Engineering | n. |  |  |
| Help on this function OK Cancel                                                                   |                                                                                                    |    |  |  |

## Financial Built-in Functions

- The financial functions can be isolated in Excel. Simply go to the Function Library on the Formulas tab and select Financial.
- PMT Function

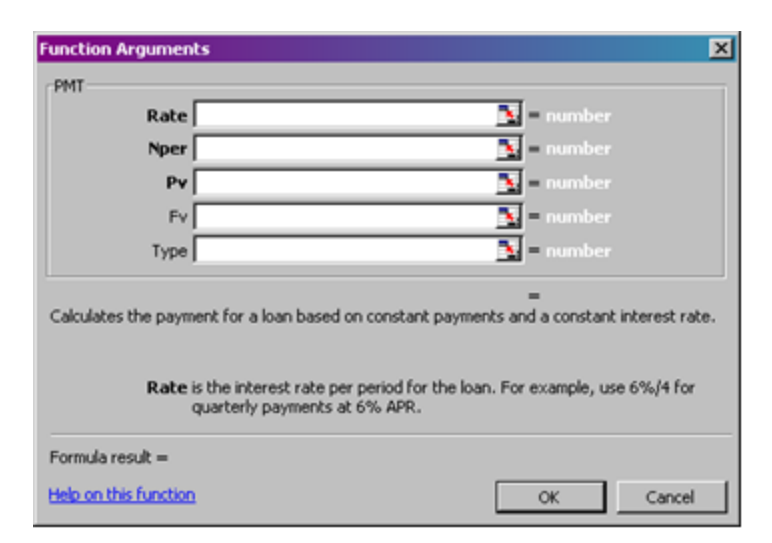

### **PMT** Function

- The PMT function calculates the payment for a loan based on constant payments and a constant interest rate
- Syntax is PMT(rate,nper,pv,fv,type) where
  - rate is the interest rate for the loan
  - **nper** is the total number of payments for the loan
  - **pv** is the present value, or the total amount that a series of future payments is worth now; also known as the principal
  - fv is the future value, or a cash balance you want to attain after the last payment is made. If fv is omitted, it is assumed to be 0 (zero), that is, the future value of a loan is 0
  - type is the number 0 (zero) or 1 and indicates when payments are due (0 = end of month = default while 1 = beginning of month)

### **PMT Function Continued**

- Remarks
  - The payment returned by PMT includes principal and interest but no taxes, reserve payments, or fees sometimes associated with loans.
  - Make sure that you are consistent about the units you use for specifying rate and nper. If you make monthly payments on a four-year loan at an annual interest rate of 12 percent, use 12%/12 for rate and 4\*12 for nper. If you make annual payments on the same loan, use 12 % for rate and 4 for nper.

#### **PMT Function Continued**

- Examples
  - The following formula returns the monthly payment on a \$10,000 loan at an annual rate of 8 percent that you must pay off in 10 months:

➤ =PMT(8%/12, 10, 10000) equals -\$1,037.03

For the same loan, if payments are due at the beginning of the period, the payment is:
 > =PMT(8%/12, 10, 10000, 0, 1) equals -\$1,030.16

#### **PMT Function Continued**

 The following formula returns the amount someone must pay to you each month if you loan that person \$5,000 at 12 percent and want to be paid back in five months:

➤ =PMT(12%/12, 5, -5000) equals \$1,030.20

 You can use PMT to determine payments to annuities other than loans. For example, if you want to save \$50,000 in 18 years by saving a constant amount each month, you can use PMT to determine how much you must save. If you assume you'll be able to earn 6 percent interest on your savings per year, you can use PMT to determine how much to save each month.

➤ =PMT(6%/12, 18\*12, 0, 50000) equals -\$129.08

If you pay \$129.08 into a 6 percent savings account every month for 18 years, you will have \$50,000.

# Problem 4.2

When purchasing large and expensive objects (such as cars, furniture, boats, etc) most of us cannot afford to pay for them right away. Instead, we take out a loan on the object for a certain interest rate and period and pay it back monthly.

Now, let's imagine that you want to purchase a car worth \$29,899. The car dealer is ready to grant you a 5-year loan at 6.5% annual interest rate, but you must put down 10% of the car price as down payment.

Design an Excel spreadsheet to allow the user the ability to input: (a)The price of the car, (b)The yearly interest rate, (c)The period of the loan in years

Your spreadsheet should then compute and display: (d)The amount of the down payment, (e) The amount of the loan , (f) The monthly payment of the loan

Be sure to **Name** each of the input cells appropriately.

#### Problem 4.2 Continued

|   | А                          | В | С |  |
|---|----------------------------|---|---|--|
| 1 | Car Loan                   |   |   |  |
| 2 |                            |   |   |  |
| 3 | Enter Car Price            |   |   |  |
| 4 | Enter Yearly Interest Rate |   |   |  |
| 5 | Enter Time in Years        |   |   |  |
| 6 |                            |   |   |  |
| 7 | Down Payment Is            |   |   |  |
| 8 | Loan Amount Is             |   |   |  |
| 9 | Monthly Payment Is         |   |   |  |
|   |                            |   |   |  |

Once you get the above worksheet working, add a row that shows the total interest paid.

#### Problem 4.2 Continued

Add a payment schedule to your current worksheet with columns: Payment #, Starting Balance, Monthly Payment, Monthly Interest, and Ending Balance.

| Payment # | Starting Balance     | Monthly Payment | Interest | Ending Balance       |
|-----------|----------------------|-----------------|----------|----------------------|
| 1         | \$26,909.10          | \$526.51        | \$145.76 | \$26,528.35          |
| 2         | \$26 <b>,</b> 528.35 | \$526.51        | \$143.70 | \$26,145.54          |
| 3         | \$26,145.54          | \$526.51        | \$141.62 | \$25 <b>,</b> 760.65 |
| 4         | \$25,760.65          | \$526.51        | \$139.54 | \$25,373.68          |
|           |                      |                 |          |                      |

#### Problem 4.2 Continued

How can you be sure that your payment schedule is correct?

Change the interest rate to 6%. Does your worksheet update correctly?

#### What-If Analysis & Goal Seeking

 Using Excel to scrutinize the impact of changing values in cells that are referenced by a formula in another cell is called what-if analysis.

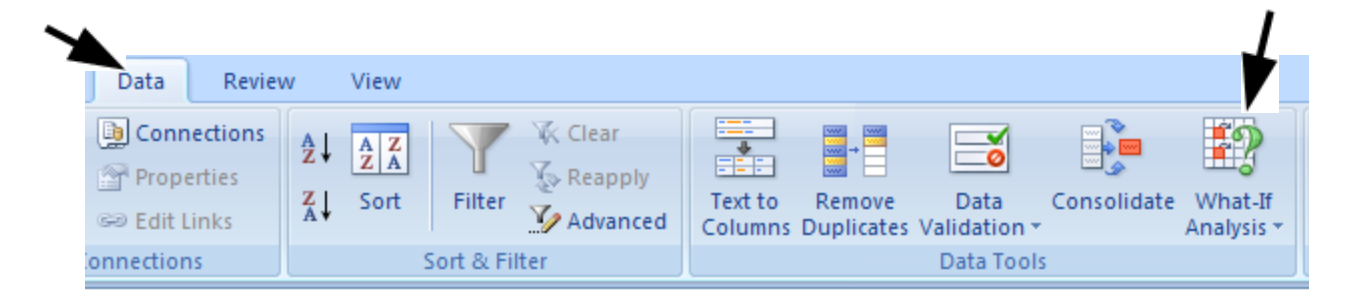

#### **Goal Seek Question**

# How much car can I afford if I am willing to pay \$600 a month under the initial scenario?

| Goal Seek          | <u>?</u> × |
|--------------------|------------|
| S <u>e</u> t cell: | <b>I</b>   |
| To <u>v</u> alue:  |            |
| By changing cell:  | <b>I</b>   |
| ОК                 | Cancel     |